## การแก้ไข ปพ.6

## กรณี : ไม่สามารถตัดสินผลการเรียนกิจกรรมว่ายน้ำได้

- 1. เปิดไฟล์ ปพ.6
- 2. ไปที่หน้า ผลการประเมินกิจกรรม
- 3. Click ขวาที่ Sheet ผลการประเมินกิจกรรม → เลือก ยกเลิกการป้องกันแผ่นงาน

|        | ເລບ                  |           |                | นลักสตรพิเศษ |  |   |                                  |   |                                                                           |              |  |
|--------|----------------------|-----------|----------------|--------------|--|---|----------------------------------|---|---------------------------------------------------------------------------|--------------|--|
| เลขที่ | ประจำตัว<br>นักเรียน | ชื่อ สกุล | กิจกรรมว่ายน้ำ |              |  |   |                                  |   | <ol> <li>สามารถอ่านและหา<br/>ประสบการณ์จากสื่อที่<br/>หลากหลาย</li> </ol> | 2. สา:<br>คว |  |
| 1      |                      |           |                | -            |  |   |                                  |   |                                                                           |              |  |
| 2      |                      |           |                |              |  |   |                                  |   |                                                                           | <u> </u>     |  |
| 3      |                      |           |                |              |  | - | แ <u>ท</u> รก                    | · |                                                                           | +            |  |
| 5      |                      |           |                |              |  |   | <u>ล</u> บ                       | _ |                                                                           |              |  |
| 6      |                      |           |                |              |  |   | เปลี่ยนชื่อ                      |   |                                                                           |              |  |
| 7      |                      |           |                |              |  | _ | <u>-</u> -                       |   |                                                                           |              |  |
| 8      |                      |           |                |              |  |   | ย_ีถหวอดตสอบ                     |   |                                                                           | _            |  |
| 9      |                      |           |                |              |  | Q | <u>แสดงไ</u> ค้ด                 |   |                                                                           | +            |  |
| 10     |                      |           |                |              |  | - | ยกเลิกการป้องกันแ <u>ผ่</u> นงาน |   |                                                                           | +            |  |
| 12     |                      |           |                |              |  | 1 | สีแท <u>็บ</u>                   | > |                                                                           | +            |  |
| 13     |                      |           |                |              |  |   | ซ่อน                             |   |                                                                           |              |  |
| 14     |                      |           |                |              |  |   |                                  |   |                                                                           |              |  |
| 15     |                      |           |                |              |  |   | <u>ย</u> กเลกการขอน              |   |                                                                           |              |  |
| 16     |                      |           |                |              |  | - | เลือกแผ่นงานทั้งห <u>ม</u> ด     |   |                                                                           |              |  |
| 17     |                      |           |                | L            |  |   | ลิงก์ไปยังแผ่นงานนี้             |   | .l                                                                        |              |  |

| ยกเลิกกา             | รป้องกันแผ่นงาน | ? | ×     |  |
|----------------------|-----------------|---|-------|--|
| ์ รห้ส <u>ผ่</u> าน: | ••••            |   |       |  |
|                      | ตกลง            | ย | กเลิก |  |
|                      |                 |   |       |  |

 เลือกช่องกิจกรรมว่ายน้ำทั้งหมด โดยใช้เมาส์ลากจากช่องที่ 1 ถึงช่องสุดท้าย ให้ปรากฏเป็นช่องสีเทา ดังภาพ

|     |              |                       |                |                |                  |            |                                                                          |                                                                        |                                                       | ขั้นประคมศึกษา                                   | 0                                              |      | ครูประจำขึ้น                  | คนที่ 1               |      |
|-----|--------------|-----------------------|----------------|----------------|------------------|------------|--------------------------------------------------------------------------|------------------------------------------------------------------------|-------------------------------------------------------|--------------------------------------------------|------------------------------------------------|------|-------------------------------|-----------------------|------|
|     |              |                       |                |                |                  |            |                                                                          |                                                                        |                                                       | aned.                                            | บุรีรัมย์ เขต 3                                |      |                               |                       |      |
|     |              |                       |                |                |                  |            |                                                                          |                                                                        |                                                       |                                                  |                                                |      |                               |                       |      |
|     |              |                       |                |                |                  |            |                                                                          |                                                                        |                                                       |                                                  |                                                |      |                               |                       |      |
| and | of the state |                       | หลักสุด วพิเศษ |                |                  |            | ผลการประเมินการอ่าน คิดวิเคราะห์ และเชียน                                |                                                                        |                                                       |                                                  |                                                |      |                               |                       |      |
|     | นักเรียน     | 10 mjn                | กิจกรรมว่ายน้ำ |                |                  |            | <ol> <li>สามารถดำบบควทา<br/>ประสบการณ์จากสื่อที่<br/>พลากหลาย</li> </ol> | <ol> <li>อามารถขับประเด็นอำคัญ<br/>ดวามสิดเห็นเรื่องที่อ่าน</li> </ol> | <ol> <li>สามารถเปรียบเสียบ<br/>แม่มุมส่างๆ</li> </ol> | 4. ความสามารถแสดงความ<br>พิตเต็นต่อเรื่องที่อ่าน | 5. ความตามาระย่ายพอด<br>ความศิสเท็บโดยการเขียน | สรุป | 1. ความตามารถในการ<br>ฮื่อสาร | 2. ดวามสามารถในการคิด | 3.62 |
| 1   |              |                       |                | ¥              |                  |            |                                                                          |                                                                        |                                                       |                                                  |                                                |      |                               |                       |      |
| 2   |              |                       |                |                |                  |            |                                                                          |                                                                        |                                                       |                                                  |                                                |      |                               |                       |      |
| 3   |              |                       |                |                |                  |            |                                                                          |                                                                        |                                                       |                                                  |                                                |      |                               |                       |      |
| 4   |              |                       |                |                |                  |            |                                                                          |                                                                        |                                                       |                                                  |                                                |      |                               |                       |      |
| 5   |              |                       |                |                |                  |            |                                                                          |                                                                        |                                                       |                                                  |                                                |      |                               |                       |      |
| 6   |              |                       |                |                |                  |            |                                                                          |                                                                        |                                                       |                                                  |                                                |      |                               |                       |      |
| 7   |              |                       |                |                |                  |            |                                                                          |                                                                        |                                                       |                                                  |                                                |      |                               |                       |      |
| 8   |              |                       |                |                |                  |            |                                                                          |                                                                        |                                                       |                                                  |                                                |      |                               |                       |      |
| 9   |              |                       |                |                |                  |            |                                                                          |                                                                        |                                                       |                                                  |                                                |      |                               |                       |      |
| 10  |              |                       |                |                |                  |            |                                                                          |                                                                        |                                                       |                                                  |                                                |      |                               |                       |      |
| 11  |              |                       |                |                |                  |            |                                                                          |                                                                        |                                                       |                                                  |                                                |      |                               |                       |      |
| 12  |              |                       |                |                |                  |            |                                                                          |                                                                        |                                                       |                                                  |                                                |      |                               |                       |      |
| 13  |              |                       |                |                |                  |            |                                                                          |                                                                        |                                                       |                                                  |                                                |      |                               |                       |      |
| 14  |              |                       |                |                |                  |            |                                                                          |                                                                        |                                                       |                                                  |                                                |      |                               |                       |      |
| 15  |              |                       |                |                |                  |            |                                                                          |                                                                        |                                                       |                                                  |                                                |      |                               |                       |      |
| 16  |              |                       |                |                |                  |            |                                                                          |                                                                        |                                                       |                                                  |                                                |      |                               |                       |      |
| 17  |              |                       |                |                |                  |            |                                                                          |                                                                        |                                                       |                                                  |                                                |      |                               |                       |      |
|     | ข้อมูลพื้    | นฐาน คะแนนภาคเรียนที่ | 1 คะแนนภาค     | เรียนที่ 2 ผลก | ารประเมินกิจกรรม | ม ชุมนุม ร | ขางาน1 รายง                                                              | ทน2 รายงาน                                                             | 3 เรียงลำดับ                                          | พิมพ์รายง                                        | าน ครูประจำชั้น 2                              | คน   | พิมพ์ราย ⊶•                   | + : •                 | ••   |
|     |              | # 5.1 #               |                |                |                  |            |                                                                          |                                                                        |                                                       |                                                  |                                                | -    | m                             |                       |      |

6. Click ขวา 🗲 เลือก จัดรูปแบบเซลล์

|   | 0         | ~          |              | U U             | L .         | <u></u>  |                                        |              |
|---|-----------|------------|--------------|-----------------|-------------|----------|----------------------------------------|--------------|
|   |           |            |              |                 |             | TH Sa    | arab 🗸 🛯 🗸 🗸 🖓 A^ A 🐨                  | 69           |
|   |           |            |              |                 |             | В        | I 🗐 🐼 - 🗛 - 🖽 - 🐄                      | 0.00.<br>00. |
|   |           |            |              |                 |             |          |                                        |              |
|   |           |            |              |                 |             | ค้นห     | าเมนู                                  |              |
|   |           |            |              |                 |             |          |                                        |              |
|   |           | 1871       |              |                 |             | ~        | <u>ରାର</u>                             |              |
|   | เลขที่    | นระจำตัว   |              | ชื่อ - สกุล     |             | L        | คัดลอ <u>ก</u>                         |              |
|   |           | นักเรียน   |              | ·               | กิจกรรมว่าย | Ĉ        | ตัวเลือกการวาง:                        |              |
|   | 1         |            |              |                 |             |          |                                        |              |
|   | 2         |            |              |                 |             |          | วางแบบ <u>พ</u> ิเศษ                   | _            |
|   | 3         |            |              |                 |             |          |                                        |              |
|   | 4         |            |              |                 |             |          | แ <u>ท</u> รก                          | _            |
|   | 5         |            |              |                 |             |          | ล <u>บ</u>                             | -            |
|   | 7         |            |              |                 |             |          | ล้างเ <u>น</u> ื้อหา                   | -            |
|   | 8         |            |              |                 |             | 12       | วิเคราะห์อย่างรวดเร็ว                  |              |
|   | 9         |            |              |                 |             | +7       |                                        |              |
|   | 10        |            |              |                 |             | 5        | ข้อ <u>ค</u> ืดเห็นไหม่                |              |
|   | 11        |            |              |                 |             | þ        | <u>โ</u> น้ตใหม่                       |              |
|   | 12        |            |              |                 |             | =-<br>=- | จัดรปแบบเซลล์                          |              |
|   | 13        |            |              |                 |             |          | · -                                    |              |
|   | 14        |            |              |                 |             |          | แทรกตัวแ <u>บ</u> ่งหน้า               |              |
|   | 15        |            |              |                 |             |          | ตั้งค่าตัวแบ่งหน้าทั้งห <u>ม</u> ดใหม่ | _            |
|   | 16        |            |              |                 |             |          | <u>ก</u> ำหนดพื้นที่พิมพ <i>์</i>      | -            |
|   | 11        | ~          |              |                 |             |          | ตั้งค่าพื้นที่พิมพ์ใหม่                |              |
| > |           | ข้อมูลพื   | นฐาน         | คะแนนภาคเรียนที | 1 คะแน      |          | ē                                      | กร           |
| ĸ | การช่วยสำ | หรับการเช่ | าถึง: โปรดศึ | กษาดำแนะนำ      |             |          | ตงคา <u>ห</u> นากระดาษ                 |              |

 7. เลือกการป้องกัน → click ช่องสี่เหลี่ยมหน้า คำว่า ล็อกไม่ให้เป็นสีน้ำเงินหรือเครื่องหมายถูก(ให้ ปรากฏดังภาพ) → ตกลง

|        | ۲                                                          |                  | ก               | ารจัดแนว           |                    | ۲ <u>م</u>           | ທັງເລບ      | Гъ                                                   |
|--------|------------------------------------------------------------|------------------|-----------------|--------------------|--------------------|----------------------|-------------|------------------------------------------------------|
| D      | จ้ดรูปแบบเซล                                               | ล้               |                 |                    |                    |                      | ? X         |                                                      |
| 0      | ທັ້ງເລຍ                                                    | การจัดแนว        | ฟอนต์           | เส้นขอบ            | การเติม            | การป้องกัน           |             | 1                                                    |
|        | โล้อก           สือก           ซ่อน           การลีอกเซลล่ | โหรือการซ่อนสูตร | จะไม่มีผลจนกว่า | คุณจะป้องกันเวิร์ก | าชิต (ปุ่มแท็บรีวิ | ว ป้องกันกลุ่ม ป้องเ | าันแผ่นงาน) |                                                      |
| 409    |                                                            |                  |                 |                    |                    |                      |             |                                                      |
| - unțu |                                                            |                  |                 |                    |                    |                      |             | . สามารถอ่านและหา<br>ระสบการณ์จากสื่อที่<br>หลากหลาย |
|        |                                                            |                  |                 |                    |                    |                      |             |                                                      |
| _      |                                                            |                  |                 |                    |                    |                      |             | -                                                    |
|        |                                                            |                  |                 |                    |                    |                      |             |                                                      |
|        |                                                            |                  |                 |                    |                    |                      |             |                                                      |
|        |                                                            |                  |                 |                    |                    |                      |             |                                                      |
|        |                                                            |                  |                 |                    |                    | ตกลง                 | ยกเลิก      |                                                      |
|        |                                                            |                  |                 |                    |                    |                      |             |                                                      |

 หากต้องการล็อกไฟล์ให้เหมือนเดิม ให้ไป Click ขวา ที่ sheet ผลการประเมินกิจกรรม แล้วเลือก ป้องกันแผ่นงาน ใส่รหัส 444 → ตกลง